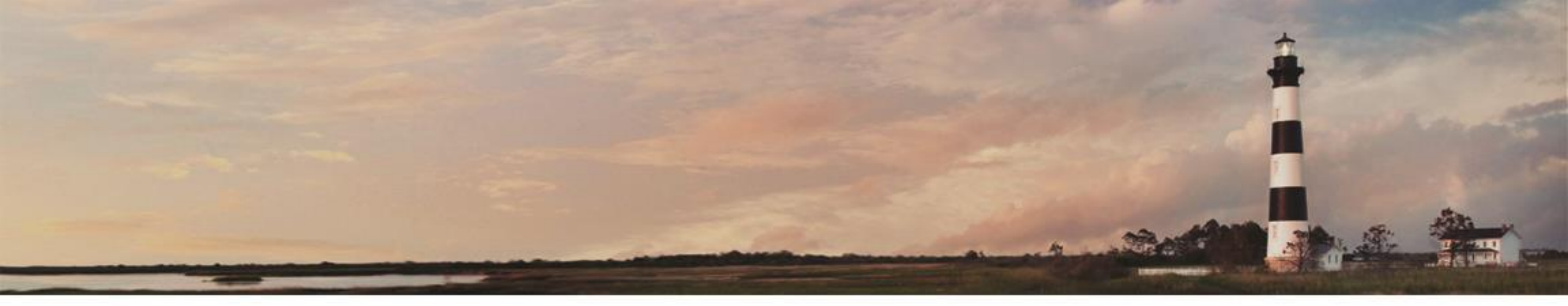

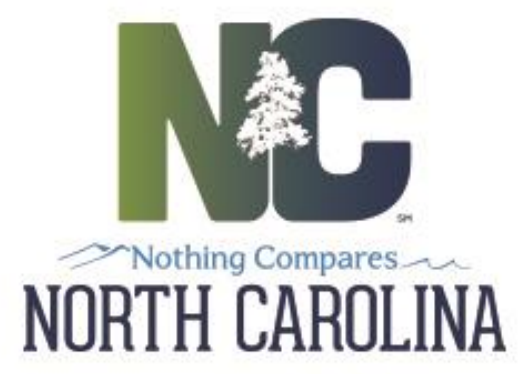

#### Mobile Data Entry for RFID

**RFID MRR** NCDOT Materials and Tests Unit

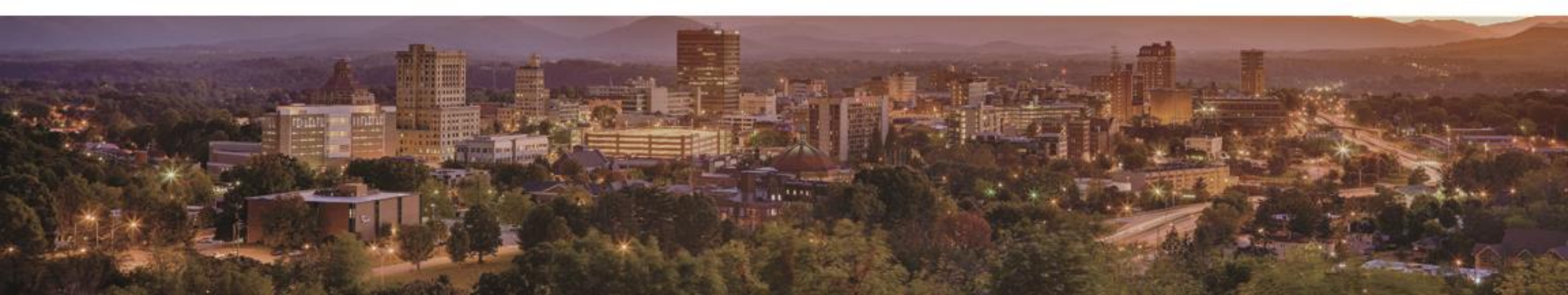

| The Early Functions Indunity References Flammin Foots miniation freip | File | Edit | Functions | Inquiries | References | Admin | Tools | Window | Help |  |
|-----------------------------------------------------------------------|------|------|-----------|-----------|------------|-------|-------|--------|------|--|
|-----------------------------------------------------------------------|------|------|-----------|-----------|------------|-------|-------|--------|------|--|

🤜 🗅 🔛 🎒 🔔 🖉 🖼 🛒

🚓 Review Precast Concrete ( Report ID: 62233)

Report Name: Precast Concrete

Report ID: 62233

| Report Status: Authorized |  |
|---------------------------|--|
|---------------------------|--|

ized 🗾 🚽

D

General Results Alt IDs Report History

#### Alternate IDs for Material:

Concrete, Precast, Barrier, Single Face- Each

| Alternate Type | Alternate ID            | Status | Quantity | Available |
|----------------|-------------------------|--------|----------|-----------|
| Piece          | 1C012700000000000027779 | In Use | 1.000    | .000      |
| Piece          | 1C012700000000000028209 | In Use | 1.000    | .000      |
| Piece          | 1C012700000000000027960 | In Use | 1.000    | .000      |
| Piece          | 1C012700000000000028055 | In Use | 1.000    | .000      |
| Piece          | 1C012700000000000028140 | In Use | 1.000    | .000      |
| Piece          | 1C012700000000000027943 | In Use | 1.000    | .000      |
| Piece          | 1C012700000000000027886 | In Use | 1.000    | .000      |
| Piece          | 1C012700000000000027840 | In Use | 1.000    | .000      |
| Piece          | 1C012700000000000028509 | In Use | 1.000    | .000      |
| Piece          | 1C012700000000000027948 | In Use | 1.000    | .000      |
| Piece          | 1C012700000000000027898 | In Use | 1.000    | .000      |
|                |                         |        |          |           |
| 1 of 11 Items  |                         |        | 11.000   | 0.000     |

| efine Range          |  |  |  |  |  |  |  |  |
|----------------------|--|--|--|--|--|--|--|--|
|                      |  |  |  |  |  |  |  |  |
| Count: 2 🔺           |  |  |  |  |  |  |  |  |
| <u>C</u> reate Range |  |  |  |  |  |  |  |  |
| Clear <u>R</u> ange  |  |  |  |  |  |  |  |  |
| Show Summary         |  |  |  |  |  |  |  |  |

\_ | & | × |

Training Environment

\_ | 🗆 | × |

l [] 📄 🧰 🤤 🦪 🍼 📴 🐡

O Ask me anything

Ready

## WELCOME

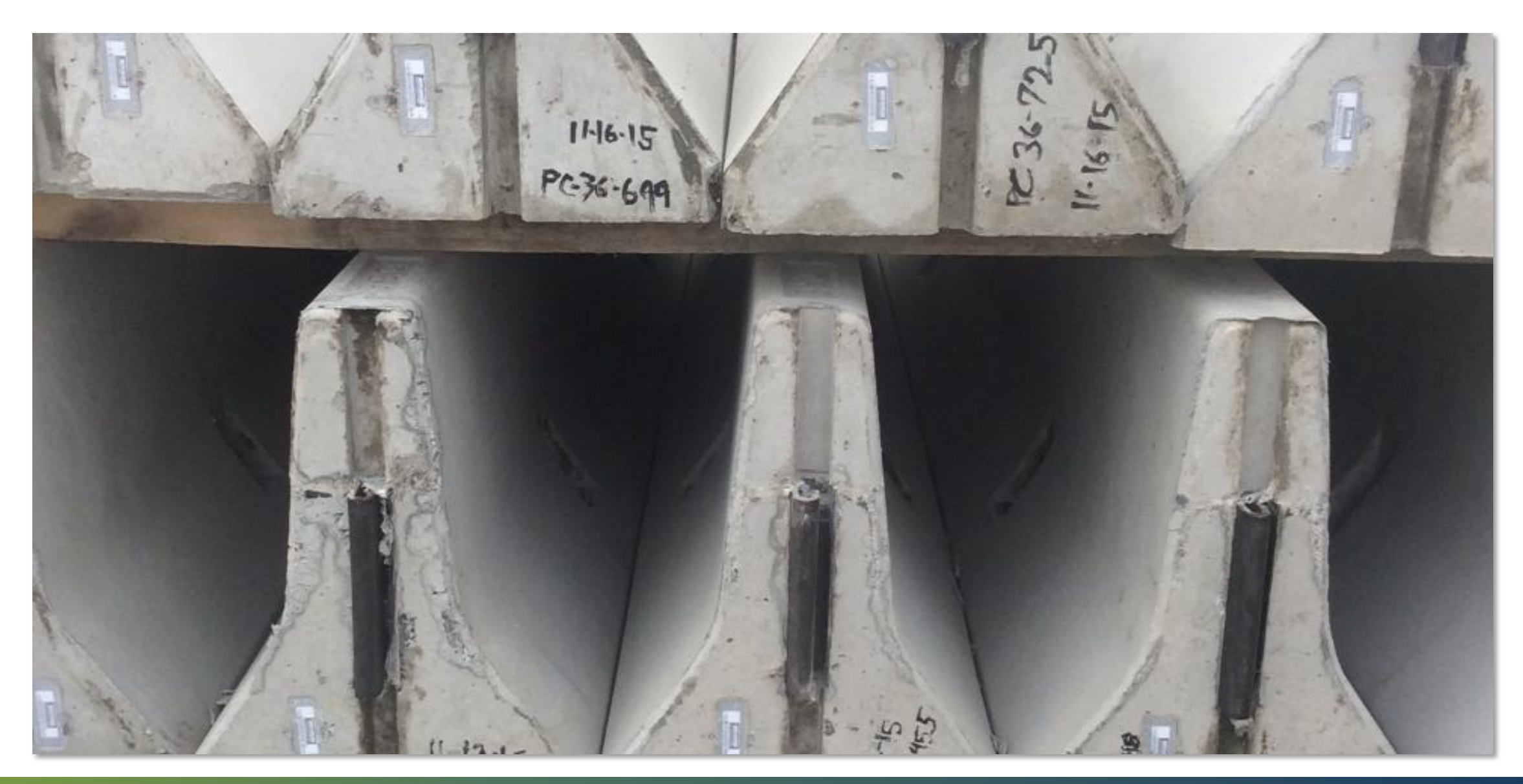

## Introduction

- The final link in the RFID program is the receiving of the project onto the project site.
- The producer has entered the quality control and initial production information into the RFID, mostly through the Idencia program.
- Idencia is the conduit through which date is transmitted from the producer, and transmitted to HiCAMS.
- The NCDOT, through the Materials and Tests technicians, inspect the product pieces to ensure quality control. Materials and Tests also utilizes the Idencia software to transmit test results to HiCAMS.
- HiCAMS uses the information transmitted from Idencia to create the Field Inspection Report (FIR). Information transmitted is a combination of the producer's initial QC process, and the M&T technicians QA inspection.
- The project inspector receives the product based on the RFID. If the RFID is in the HiCAMS, the producer's info and the M&T technicians info has been confirmed and meets specification.
- The product is then accepted on the project.

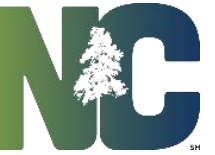

## NCDOT Electronic Asset Tracking

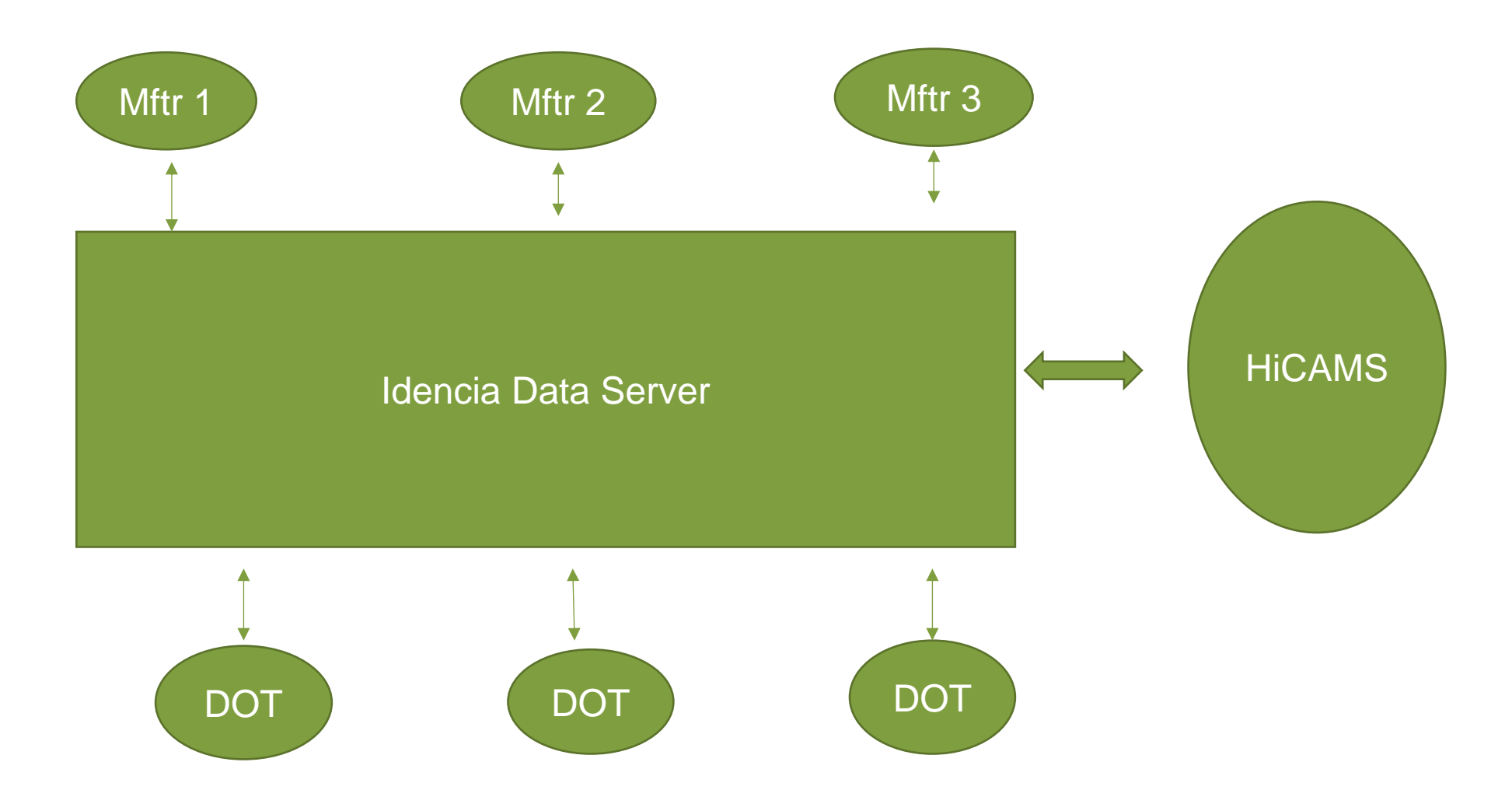

## The Acceptance Process

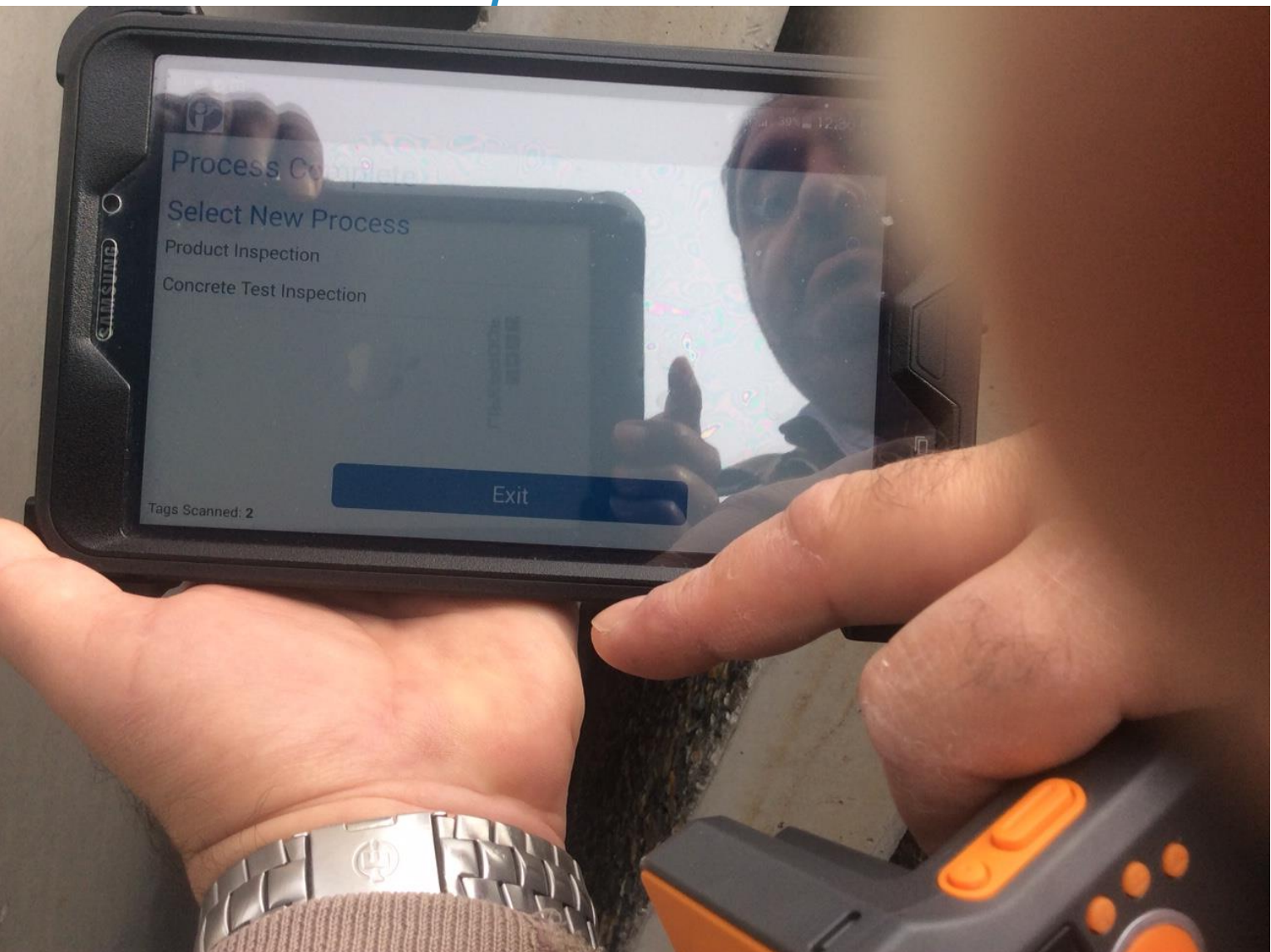

# HiCams Entry Mobile App

| Contract Tracking        | × | MRR Mobile Data Entry         |
|--------------------------|---|-------------------------------|
| Contract Estimates       | ۲ | Reconcile MRR                 |
| WBS Maintenance          | • | Review Material Receipts      |
| Density                  | • | Review Pay Records            |
| Field Inspection Reports | × | Pay Records Mobile Data Entry |
| Independent Assurance    | • | Review Tickets                |
| QA/QC                    | × | Review Work Accomplished      |
| Sampling                 | ۲ | Review Material Prepayments   |
| Project Certification    | ۲ | Review Pay Adjustments        |
| Project Closeout         | ۲ |                               |
|                          |   |                               |

DOH Vendor System...

## Access the HiCAMS Mobile App

- Log into Citrix using the Apple Ipad tablet
- Log into HiCAMS
- Go to Contract Tracking in HiCAMS
- Next go to MRR Data Entry
- Information entered on the RFID tags is accessed by scanning the RFID with a reader app.

## MRR Data Screen

| We WICK WODIE Data Entry |                                          | <u> </u> |
|--------------------------|------------------------------------------|----------|
| Contract:                |                                          |          |
| Date: 12/11/2015         | MRR:EMR201512110601 Report Type:         |          |
| Alternate ID:            | Validate                                 |          |
| Row Alterr               | mate ID Item Status Qty Line Item FIR ID |          |
| 1<br><u>N</u>            | tew MRR Comment Delete Save Close        |          |
|                          |                                          | Tran     |

#### Tablet View

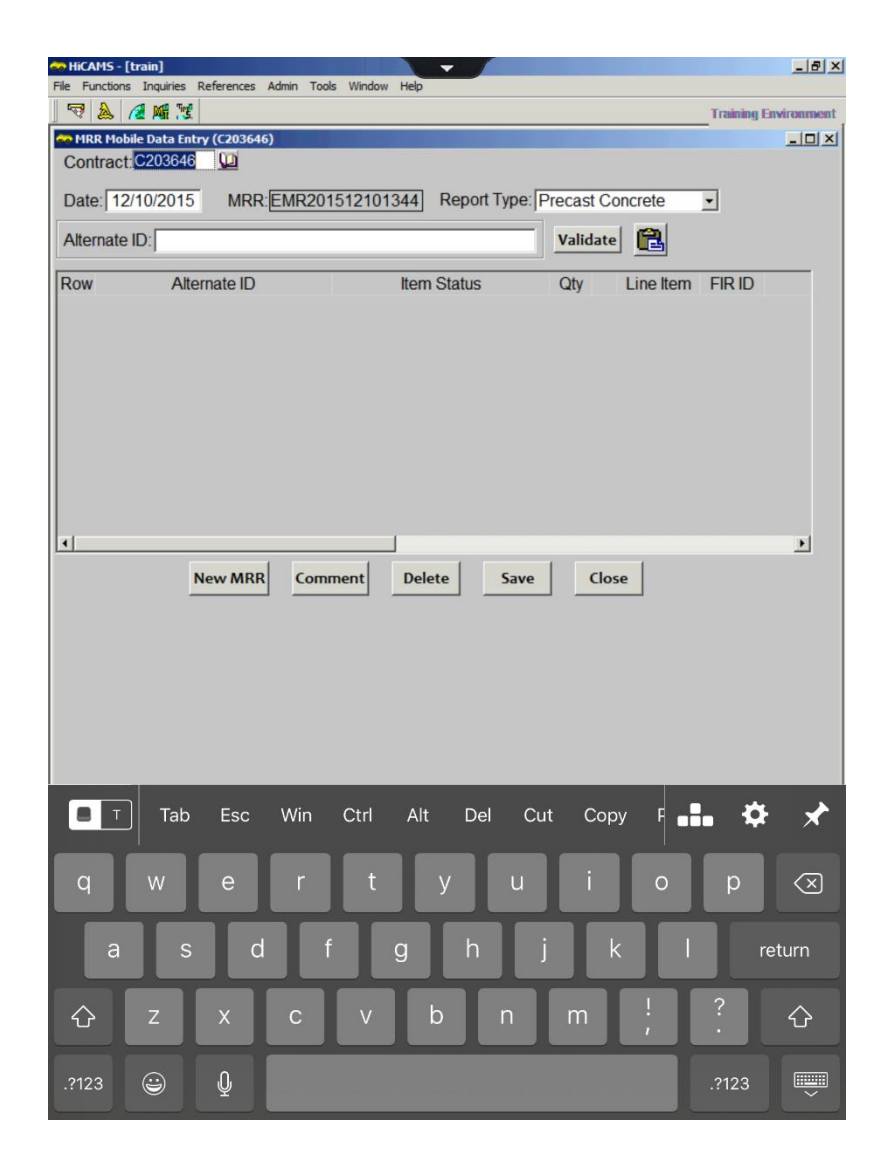

- A RFID or a barcode scanner will need to be downloaded and installed on the lpad.
- The app will be used to read the number on the RFID tag.
- Once read by the scanner, the number is copied into the HiCAMS MRR application.

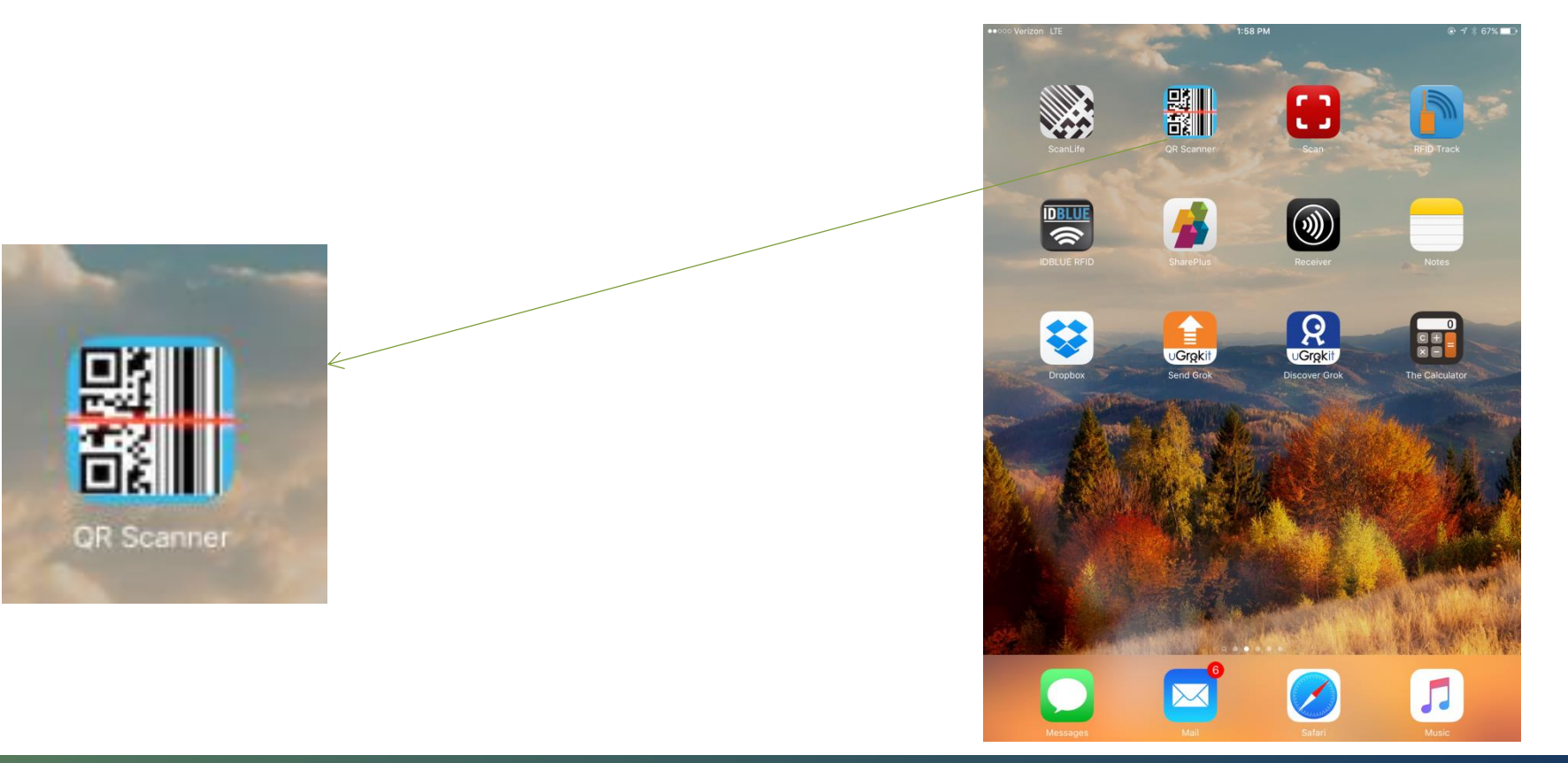

## Scanning Process

- After opening HiCAMS and selecting MRR, open the selected Scan app
- Scan the RFID using the lpad
- Once the tag is recognized by the Ipad, select Copy

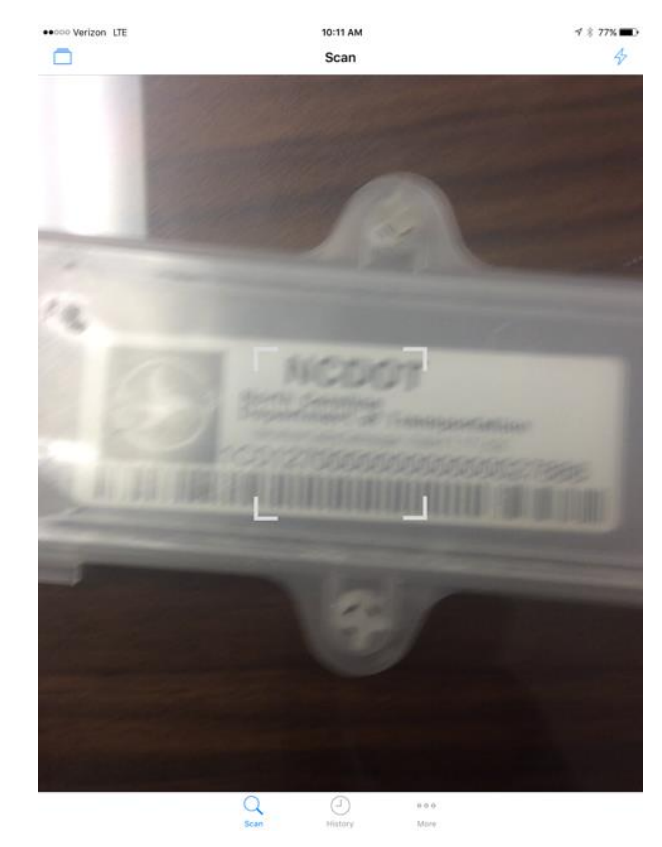

| Scan | ~         | 10:12 AM       |               | 17 8 77% <b>■</b> . |
|------|-----------|----------------|---------------|---------------------|
|      |           |                |               | Copy                |
| 10   | 01270000  | 00000000       | 027886        |                     |
|      |           |                |               |                     |
|      |           |                |               |                     |
|      |           |                |               |                     |
|      |           |                |               |                     |
|      |           |                |               |                     |
|      |           |                |               |                     |
|      |           |                |               |                     |
|      |           |                |               |                     |
|      |           |                |               |                     |
|      |           |                |               |                     |
|      |           |                |               |                     |
|      |           |                |               |                     |
|      |           |                |               |                     |
|      |           |                |               |                     |
|      | Q<br>Scan | (-)<br>History | o o o<br>More |                     |

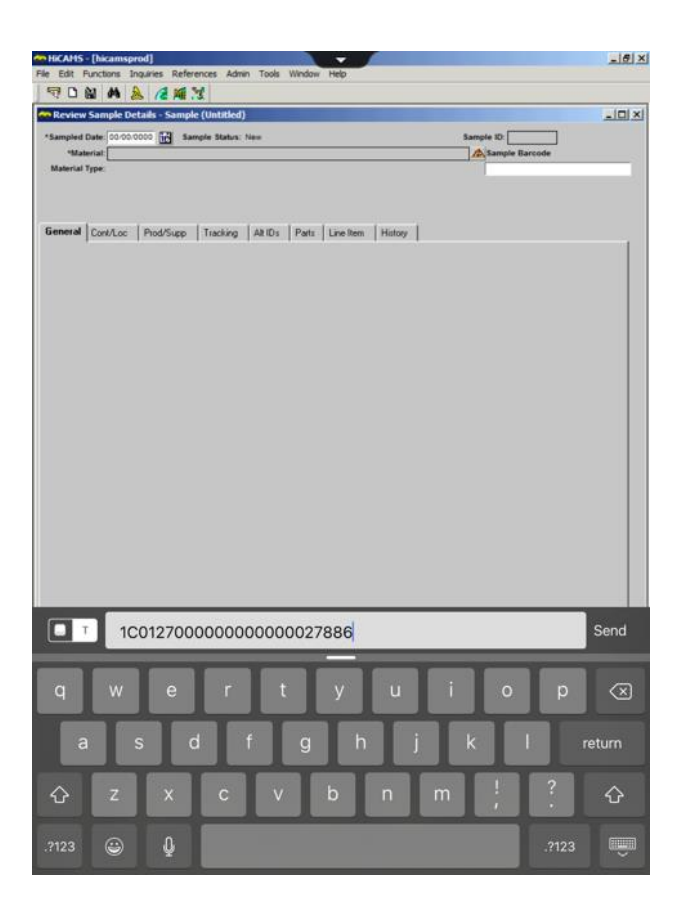

| 🤄 🗟 🔛 🗛 🚴 🥖 🗯 🕱                                                                                                    |                          |        |
|----------------------------------------------------------------------------------------------------|--------------------------|--------|
| Review Sample Details - Sample (Untitled)     Sampled Date: 00/00/0000     Sample Status: New     Material:     Material Type:                                                                                                    | Sample ID:               |        |
| General Cont/Loc Prod/Supp Tracking Alt IDs Parts Line Item History                                                                                                    |                          | (      |
|                                                                                                    |                          |        |
|                                                                                                    |                          |        |
|                                                                                                    |                          |        |
|                                                                                                    |                          |        |
|                                                                                                    |                          |        |
|                                                                                                    |                          |        |
|                                                                                                    |                          |        |
|                                                                                                    |                          | Done   |
|                                                                                                    |                          |        |
|                                                                                                    | _                        | Done   |
| Q W E R T Y U I                                                                                                    | O F                      |        |
| Q W E R T Y U I<br>A S D F G H J                                                                                                    | O F                      | return |
| QWERTYUI<br>ASDFGHJ<br>AZXCVBNM                                                                                                    | O F<br>K L<br>! ?        | return |
| $\begin{bmatrix} \mathbf{P} \\ \mathbf{Q} \end{bmatrix} = \begin{bmatrix} \mathbf{R} \\ \mathbf{T} \end{bmatrix} \begin{bmatrix} \mathbf{V} \\ \mathbf{R} \end{bmatrix} \begin{bmatrix} \mathbf{R} \\ \mathbf{T} \end{bmatrix} \begin{bmatrix} \mathbf{V} \\ \mathbf{F} \end{bmatrix} \begin{bmatrix} \mathbf{Q} \\ \mathbf{H} \end{bmatrix} \begin{bmatrix} \mathbf{V} \\ \mathbf{F} \end{bmatrix} \begin{bmatrix} \mathbf{V} \\ \mathbf{R} \end{bmatrix} \begin{bmatrix} \mathbf{V} \\ \mathbf{F} \end{bmatrix} \begin{bmatrix} \mathbf{V} \\ \mathbf{R} \end{bmatrix} \begin{bmatrix} \mathbf{V} \\ \mathbf{F} \end{bmatrix} \begin{bmatrix} \mathbf{V} \\ \mathbf{F} \end{bmatrix} \begin{bmatrix} \mathbf{V} \\ \mathbf{R} \end{bmatrix} \begin{bmatrix} \mathbf{V} \\ \mathbf{F} \end{bmatrix} \begin{bmatrix} \mathbf{V} \\ \mathbf{F} \end{bmatrix} \begin{bmatrix} \mathbf{V} \\ \mathbf{V} \end{bmatrix} \begin{bmatrix} \mathbf{V} \\ \mathbf{V} \end{bmatrix} \end{bmatrix} \begin{bmatrix} \mathbf{V} \\ \mathbf{V} \end{bmatrix} \begin{bmatrix} \mathbf{V} \\ \mathbf{V} \end{bmatrix} \begin{bmatrix} \mathbf{V} \\ \mathbf{V} \end{bmatrix} \end{bmatrix} \begin{bmatrix} \mathbf{V} \\ \mathbf{V} \end{bmatrix} \begin{bmatrix} \mathbf{V} \\ \mathbf{V} \end{bmatrix} \end{bmatrix} \begin{bmatrix} \mathbf{V} \\ \mathbf{V} \end{bmatrix} \begin{bmatrix} \mathbf{V} \\ \mathbf{V} \end{bmatrix} \begin{bmatrix} \mathbf{V} \\ \mathbf{V} \end{bmatrix} \end{bmatrix} \begin{bmatrix} \mathbf{V} \\ \mathbf{V} \end{bmatrix} \begin{bmatrix} \mathbf{V} \\ \mathbf{V} \end{bmatrix} \end{bmatrix} \begin{bmatrix} \mathbf{V} \\ \mathbf{V} \end{bmatrix} \end{bmatrix} \begin{bmatrix} \mathbf{V} \\ \mathbf{V} \end{bmatrix} \end{bmatrix} \begin{bmatrix} \mathbf{V} \\ \mathbf{V} \end{bmatrix} \end{bmatrix} \begin{bmatrix} \mathbf{V} \\ \mathbf{V} \end{bmatrix} \end{bmatrix} \begin{bmatrix} \mathbf{V} \\ \mathbf{V} \end{bmatrix} \end{bmatrix} \begin{bmatrix} \mathbf{V} \\ \mathbf{V} \end{bmatrix} \end{bmatrix} \begin{bmatrix} \mathbf{V} \\ \mathbf{V} \end{bmatrix} \end{bmatrix} \begin{bmatrix} \mathbf{V} \\ \mathbf{V} \end{bmatrix} \end{bmatrix} \begin{bmatrix} \mathbf{V} \\ \mathbf{V} \end{bmatrix} \end{bmatrix} \begin{bmatrix} \mathbf{V} \\ \mathbf{V} \end{bmatrix} \end{bmatrix} \begin{bmatrix} \mathbf{V} \\ \mathbf{V} \end{bmatrix} \end{bmatrix} \begin{bmatrix} \mathbf{V} \\ \mathbf{V} \end{bmatrix} \end{bmatrix} \end{bmatrix} \begin{bmatrix} \mathbf{V} \\ \mathbf{V} \end{bmatrix} \end{bmatrix} \begin{bmatrix} \mathbf{V} \\ \mathbf{V} \end{bmatrix} \end{bmatrix} \begin{bmatrix} \mathbf{V} \\ \mathbf{V} \end{bmatrix} \end{bmatrix} \begin{bmatrix} \mathbf{V} \\ \mathbf{V} \end{bmatrix} \end{bmatrix} \end{bmatrix} \begin{bmatrix} \mathbf{V} \\ \mathbf{V} \end{bmatrix} \end{bmatrix} \begin{bmatrix} \mathbf{V} \\ \mathbf{V} \end{bmatrix} \end{bmatrix} \end{bmatrix} \begin{bmatrix} \mathbf{V} \\ \mathbf{V} \end{bmatrix} \end{bmatrix} \begin{bmatrix} \mathbf{V} \\ \mathbf{V} \end{bmatrix} \end{bmatrix} \begin{bmatrix} \mathbf{V} \\ \mathbf{V} \end{bmatrix} \end{bmatrix} \end{bmatrix} \begin{bmatrix} \mathbf{V} \\ \mathbf{V} $ | O F<br>K L<br>! ?<br>; . | return |

To copy number into the MRR app, first click on the T to open the dialog box.

| Hold finger on dialogue box<br>until the Paste menu<br>opens.                                                                                                    |                             | CAMS - [hicamsprod]                                                          | -1-                      |
|----------------------------------------------------------------------------------------------------|-----------------------------|------------------------------------------------------------------------------|--------------------------|
| Hold finger on dialogue box<br>until the Paste menu<br>opens.                                                                                                    |                             | /e Edit Functions Inquiries References Admin Tools Window Help               |                          |
| Hold finger on dialogue box<br>until the Paste menu<br>opens.                                                                                                    |                             | N L 🖬 199 🙈 / 2 🌆 13                                                         |                          |
| Hold finger on dialogue box<br>until the Paste menu<br>opens.                                                                                                    |                             | Sample Date: 00/00/0000     Sample Status: New Sample ID:                    |                          |
| Hold finger on dialogue box<br>until the Paste menu<br>opens.                                                                                                    |                             | *Material:                                                                   |                          |
| Hold finger on dialogue box<br>until the Paste menu<br>opens.                                                                                                    |                             | Material Type:                                                               |                          |
| Hold finger on dialogue box<br>until the Paste menu<br>opens.                                                                                                    |                             |                                                                              |                          |
| Hold finger on dialogue box<br>until the Paste menu<br>opens.                                                                                                    |                             | General Could as Dudding Tracking Ability Date Ling has Uline                |                          |
| Hold finger on dialogue box<br>until the Paste menu<br>opens.                                                                                                    |                             | Contraction Contraction Productupp Tracking Air Dis Parts Line term Pristory |                          |
| Hold finger on dialogue box<br>until the Paste menu<br>opens.<br>Select Select All Paste<br>T<br>OWERTYUIOP<br>ASDFGHJKLreturn<br>CXCVBNM!??                                                                                                    |                             |                                                                              |                          |
| Hold finger on dialogue box<br>until the Paste menu<br>opens.                                                                                                    |                             |                                                                              |                          |
| Hold finger on dialogue box<br>until the Paste menu<br>opens.                                                                                                    |                             |                                                                              |                          |
| Hold finger on dialogue box<br>until the Paste menu<br>opens.                                                                                                    |                             |                                                                              |                          |
| Hold finger on dialogue box<br>until the Paste menu<br>opens.<br>Select Select All Paste<br>OVERTYUIOP<br>ASDFGHJKLreturn<br>CXCVBNM!??                                                                                                    |                             |                                                                              |                          |
| Hold finger on dialogue box<br>until the Paste menu<br>opens.                                                                                                    |                             |                                                                              |                          |
| Hold finger on dialogue box<br>until the Paste menu<br>opens.<br>Select Select All Paste<br>QWERTYUIOP<br>ASDFGHJKLreturn<br>CASDFGHJKLreturn<br>CASDFGHJKLreturn                                                                                                    |                             |                                                                              |                          |
| until the Paste menu<br>opens.<br>Select Select Al Paste<br>■ T<br>Q W E R T Y U I O P ≪<br>A S D F G H J K L return<br>● Z X C V B N M ! ? .<br>1123 ₩ 0                                                                                                    | Hold finder on dialogue box |                                                                              |                          |
| until the Paste menu<br>opens.<br>Select Al Paste<br>QWERTYUIOP<br>ASDFGHJKL return<br>ZXCVBNM ; ? •<br>2123 © Q : 2123                                                                                                    |                             |                                                                              |                          |
| Opens.<br>Select All Paste<br>T<br>Q W E R T Y U I O P C<br>A S D F G H J K L return<br>C Z X C V B N M ! ?<br>2123 © Q 2123                                                                                                    | until the Paste menu        |                                                                              |                          |
| Select Select All Paste<br>QWERTYUIOP<br>ASDFGHJKL return<br>CZXCVBNM!?<br>2123                                                                                                    | onens                       |                                                                              |                          |
| Select Select All   Paste     Done     Q   W E   R T   Y U   I O   P X   A S   D F   G H   J K   L return   I Z   X C   V B   N I   ? I     ?123                                                                                                    | opens.                      |                                                                              |                          |
| Select All Paste<br>T<br>Done<br>Q W E R T Y U I O P X<br>A S D F G H J K L return<br>T Z X C V B N M ! ?<br>.123 2 1 1 1 1 1 1 1 1 1 1 1 1 1 1 1 1 1                                                                                                    |                             |                                                                              |                          |
| Select All Paste<br>■ T<br>Q W E R T Y U I O P ≪<br>A S D F G H J K L return<br>◆ Z X C V B N M ! ? .<br>*<br>?123 © ↓                                                                                                    |                             |                                                                              |                          |
| QWERTYUIOP (<br>ASDFGHJKL return<br>ZXCVBNM!?<br>2123 Q<br>2123 Q<br>2123 Q<br>2123 Q<br>2123 Q                                                                                                    |                             | Select All Paste                                                             |                          |
| Q       W       E       R       T       Y       U       I       O       P $\bigotimes$ A       S       D       F       G       H       J       K       L       return $\bigstar$ Z       X       C       V       B       N       I,       ? $\bigstar$ ?1123 $\bigcirc$ $\bigcirc$ .       .       .       .       .       .       .       .       .       .       .       .       .       .       .       .       .       .       .       .       .       .       .       .       .       .       .       .       .       .       .       .       .       .       .       .       .       .       .       .       .       .       .       .       .       .       .       .       .       .       .       .       .       .       .       .       .       .       .       .       .       .       .       .       .       .       .       .       .       .       .       .       .       .       .       .       .       .       .       . <td< td=""><td></td><td></td><td>Done</td></td<>                                                                                                    |                             |                                                                              | Done                     |
| Q       W       E       R       T       Y       U       I       O       P $\bigotimes$ A       S       D       F       G       H       J       K       L       return         Image: Comparison of the system of the system of the syste |                             |                                                                              |                          |
| $\begin{array}{c ccccccccccccccccccccccccccccccccccc$                                                                                                    |                             |                                                                              |                          |
| A       S       D       F       G       H       J       K       L       return         ▲       Z       X       C       V       B       N       I       ??       ▲         .?123       ④       Q                                                                                                    |                             | Q W E R T Y U I O P                                                          | $\langle \times \rangle$ |
| $A S D F G H J K L return$ $\bullet Z X C V B N M ?? \bullet$ $.?123 \textcircled{3}$                                                                                                    |                             |                                                                              |                          |
| Z X C V B N M ! ? + $  2123$                                                                                                    |                             | A S D F G H J K L                                                            | return                   |
| .?123 ☺ ♀ .?123 .?123                                                                                                    |                             |                                                                              |                          |
| .?123 😂 🖉 .?123 🛒                                                                                                    |                             |                                                                              |                          |
|                                                                                                    |                             | .2123 😄 🕕                                                                    | 3                        |
|                                                                                                    |                             |                                                                              | JUř                      |

|                                                                                                    | CAM5 - [hicamsprod]                                                      |                 |
|----------------------------------------------------------------------------------------------------|--------------------------------------------------------------------------|-----------------|
|                                                                                                    | de Functions Inquiries References Admin Tools Window Help                |                 |
|                                                                                                    | V 🙈 /2 Mit .3.                                                           |                 |
|                                                                                                    | Contract C203646                                                         |                 |
|                                                                                                    |                                                                          |                 |
|                                                                                                    | Date: 12/10/2015 MRR: EMR201512101357 Report Type: Precast Conc          | rete 🔄          |
|                                                                                                    | Alternate ID: Validate                                                   |                 |
|                                                                                                    | Row Alternate ID Item Status Qty L                                       | ine Item FIR ID |
| Click paste to get the scanned<br>number in the dialogue box. Click<br>Send to copy the number into the<br>Alternate ID field. | Image: New MRR         Comment         Delete         Save         Close | ,<br>]          |
|                                                                                                    | ■ T 1C012700000000000028160                                              | Send            |
|                                                                                                    | qwertyu i                                                                | o p 🗵           |
|                                                                                                    | asd fghjk                                                                | l return        |
|                                                                                                    | ☆ z x c v b n m                                                          | !<br>? ひ        |
|                                                                                                    | .?123 😄 🎍                                                                | .?123           |
|                                                                                                    | .?123 😀 🦉                                                                | .?123           |

| runcuons                                                            | Induiries References Admin Tools Window Help                                |                                                                                                    |  |  |  |  |  |
|---------------------------------------------------------------------|-----------------------------------------------------------------------------|----------------------------------------------------------------------------------------------------|--|--|--|--|--|
| 🗟 🖉                                                                 |                                                                             |                                                                                                    |  |  |  |  |  |
| MRR Mobile                                                          | e Data Entry (C203646)                                                      |                                                                                                    |  |  |  |  |  |
| Contractio                                                          |                                                                             |                                                                                                    |  |  |  |  |  |
| Date: 12/10/2015 MRR: EMR201512101357 Report Type: Precast Concrete |                                                                             |                                                                                                    |  |  |  |  |  |
| Alternate ID: 1C012700000000028160                                  |                                                                             |                                                                                                    |  |  |  |  |  |
| Row                                                                 | Alternate ID Item Status Qty Line Item FIR ID                               |                                                                                                    |  |  |  |  |  |
|                                                                     |                                                                             |                                                                                                    |  |  |  |  |  |
|                                                                     |                                                                             |                                                                                                    |  |  |  |  |  |
|                                                                     |                                                                             |                                                                                                    |  |  |  |  |  |
|                                                                     |                                                                             |                                                                                                    |  |  |  |  |  |
|                                                                     |                                                                             |                                                                                                    |  |  |  |  |  |
|                                                                     |                                                                             |                                                                                                    |  |  |  |  |  |
| <b>↓</b>                                                            |                                                                             | ▶                                                                                                    |  |  |  |  |  |
|                                                                     | New MRR Comment Delete Save Close                                           |                                                                                                    |  |  |  |  |  |
|                                                                     |                                                                             |                                                                                                    |  |  |  |  |  |
|                                                                     |                                                                             |                                                                                                    |  |  |  |  |  |
|                                                                     |                                                                             |                                                                                                    |  |  |  |  |  |
|                                                                     |                                                                             |                                                                                                    |  |  |  |  |  |
|                                                                     |                                                                             |                                                                                                    |  |  |  |  |  |
|                                                                     |                                                                             |                                                                                                    |  |  |  |  |  |
|                                                                     |                                                                             | Done                                                                                                    |  |  |  |  |  |
| Ţ                                                                   |                                                                             | Done                                                                                                    |  |  |  |  |  |
| Q                                                                   | WERTYUI OP                                                                  | Done                                                                                                    |  |  |  |  |  |
| Q                                                                   | WERTYUIOP                                                                   | Done                                                                                                    |  |  |  |  |  |
| Q                                                                   | W E R T Y U I O P<br>S D F G H J K L re                                     | Done<br>(X)<br>turn                                                                                                    |  |  |  |  |  |
| Q<br>A                                                              | W E R T Y U I O P<br>S D F G H J K L re<br>Z X C V B N M ; ?                | Done<br>(X)<br>turn                                                                                                    |  |  |  |  |  |
| Q<br>A<br>•<br>.?123                                                | $W E R T Y U I O P$ $S D F G H J K L re$ $Z X C V B N M \frac{1}{2}$ $2123$ | Done       Image: Constraint of the second second seco |  |  |  |  |  |

.2123 😳 🕡

# Field Inspection Report (FIR) example

#### Alternate IDs for Material:

Precast Concrete Noise Wall- Square Feet

| Alternate Type | Alternate ID            | Status    | Quantity | Available |
|----------------|-------------------------|-----------|----------|-----------|
| Piece          | 1C012700000000000027906 | Available | 1.000    | 1.000     |
| Piece          | 1C012700000000000027923 | Available | 1.000    | 1.000     |
| Piece          | 1C012700000000000028060 | Available | 1.000    | 1.000     |
| Piece          | 1C012700000000000028077 | Available | 1.000    | 1.000     |
| Piece          | 1C012700000000000028091 | Available | 1.000    | 1.000     |
| Piece          | 1C012700000000000028092 | Available | 1.000    | 1.000     |
| Piece          | 1C012700000000000028099 | Available | 1.000    | 1.000     |
| Piece          | 1C012700000000000028174 | Available | 1.000    | 1.000     |
| Piece          | 1C012700000000000028193 | Available | 1.000    | 1.000     |
| Piece          | 1C012700000000000028217 | Available | 1.000    | 1.000     |

| Define Range        |     |   |  |  |  |  |
|---------------------|-----|---|--|--|--|--|
| Count:              | 2   | • |  |  |  |  |
| <u>C</u> reate R    | ang | e |  |  |  |  |
| Clear <u>R</u> ange |     |   |  |  |  |  |
| Show Summary        |     |   |  |  |  |  |

After the RFID number is entered, the MRR first checks to ensure the precast piece is on the CBOM.

# Validation for MRR

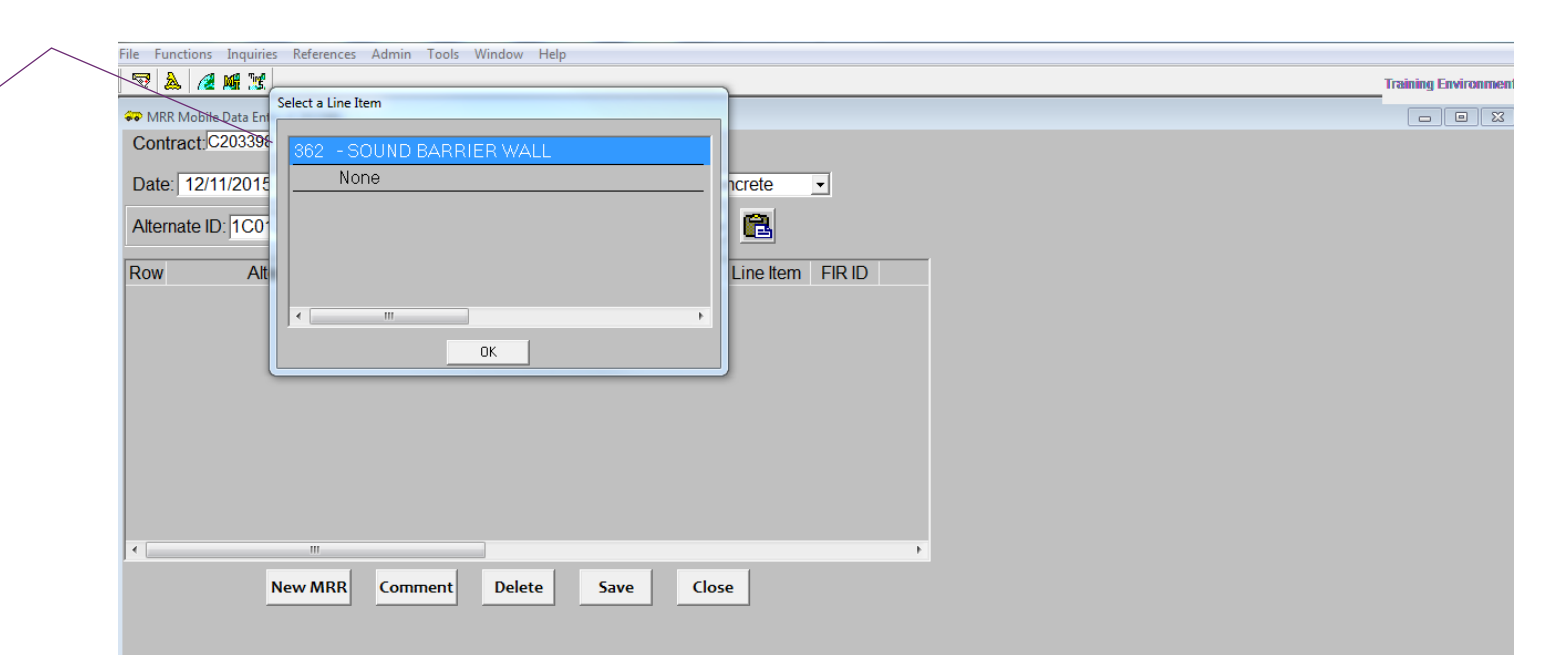

If the precast piece is on the CBOM, and listed on a FIR, it will be added to the MRR

## MRR

| Alternat | te ID:                                 |                  | Validate 🔒                                             |
|----------|----------------------------------------|------------------|--------------------------------------------------------|
| Row 1    | Alternate ID<br>0127000000000000027906 | Item Status      | Qty   Line Item   FIR ID     1   ✓   362   62254 Preca |
|          |                                        |                  |                                                        |
|          |                                        |                  |                                                        |
|          |                                        |                  |                                                        |
|          |                                        |                  |                                                        |
| •        |                                        |                  | •                                                      |
|          | New MRR Com                            | ment Delete Save | Close                                                  |
|          |                                        |                  |                                                        |
|          |                                        |                  |                                                        |
|          |                                        |                  |                                                        |
|          |                                        |                  |                                                        |
|          |                                        |                  |                                                        |

## MRR

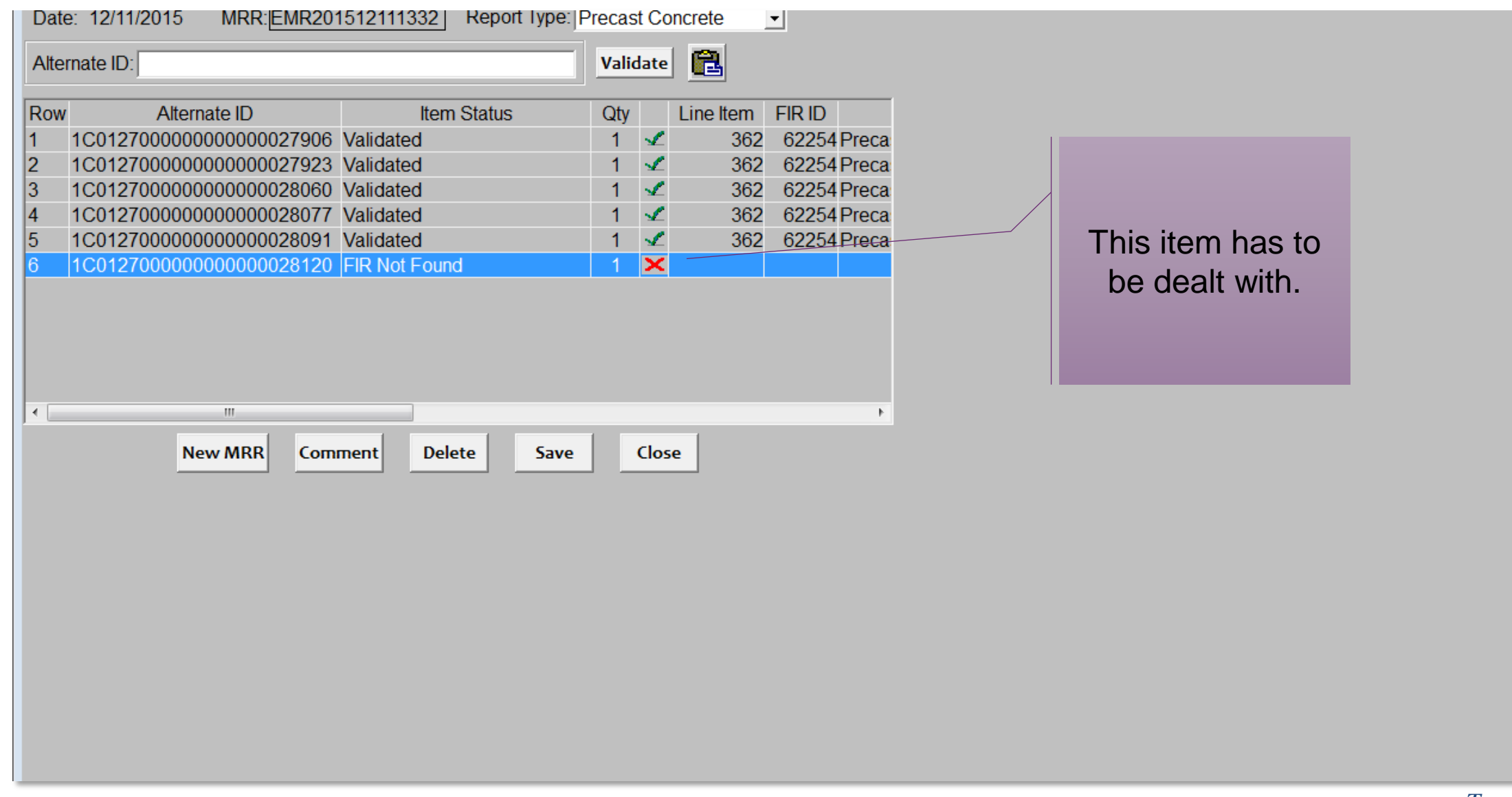

## MRR Reconcilation

- If a piece is marked as invalid on the MRR, it is sent to the Reconcile screen for further action.
- The reconcile screen is located just below the MRR screen on the Contract Tracking tab.
- The screen allows further investigation to ensure the piece does not actually belong on the project.
- In conjunction with the Reconcile screen, NCDOT Precast Lookup site is also used to verify the status of the precast item.
- The address for the Precast Lookup site is
   <u>https://apps.ncdot.gov/vendor/approvedproducts/PrecastLookup.aspx</u>
- After attempting to reconcile, and looking on the Precast Lookup site, the MRR is saved.
- The items on the Reconcile window remain their until resolved.

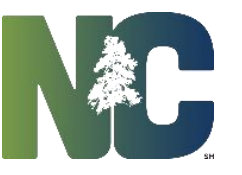

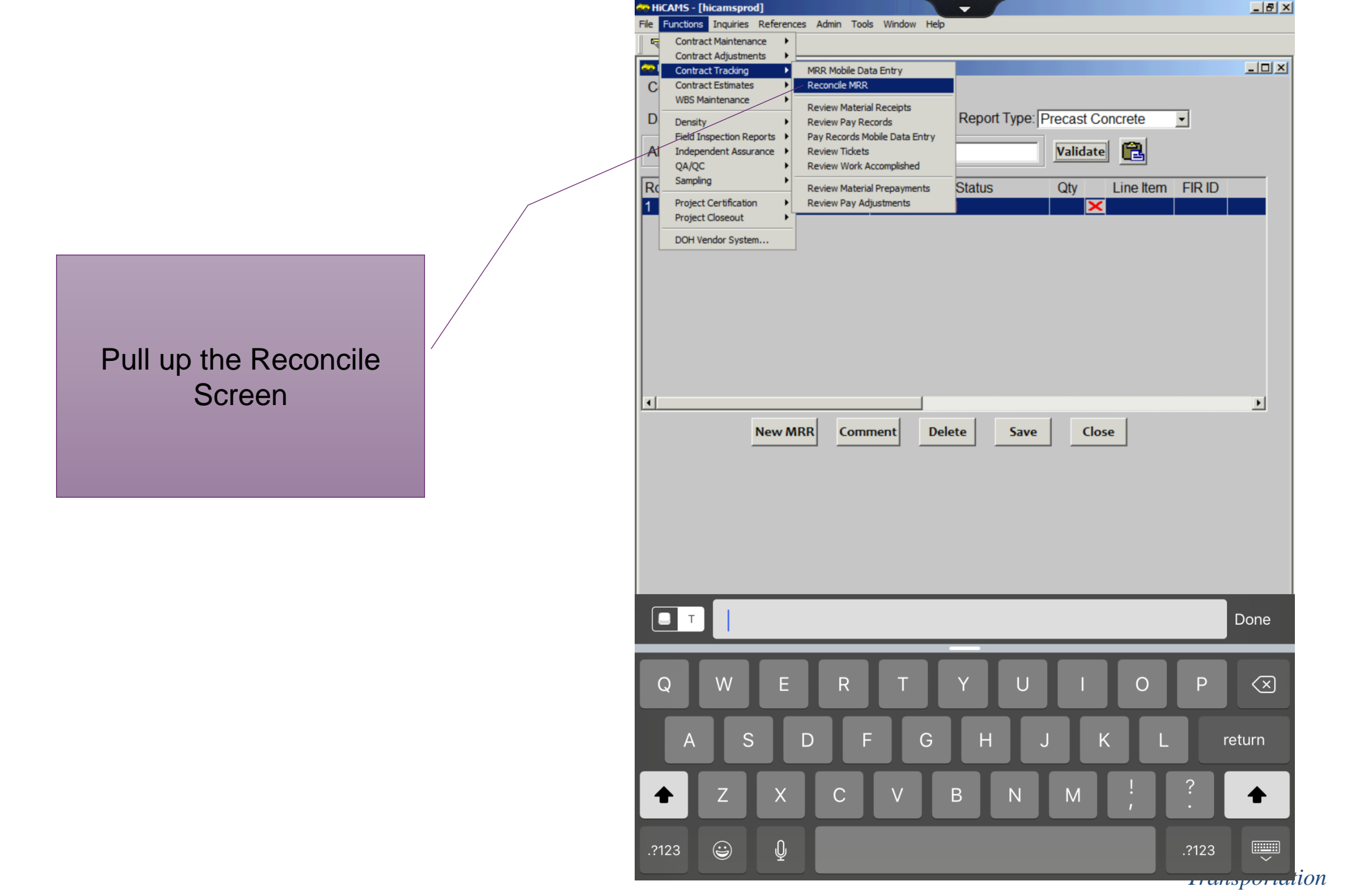

## Reconcile MRR Screen

| 1         1C012700000000028120         FIR Not Found         1 <th< th=""></th<> |  |
|----------------------------------------------------------------------------------|--|
|                                                                                  |  |
|                                                                                  |  |
|                                                                                  |  |
|                                                                                  |  |
|                                                                                  |  |
|                                                                                  |  |
|                                                                                  |  |
|                                                                                  |  |
|                                                                                  |  |
|                                                                                  |  |
|                                                                                  |  |
|                                                                                  |  |
|                                                                                  |  |
|                                                                                  |  |
|                                                                                  |  |
| Validate                                                                         |  |

## Reconcile Screen

| low   | Alternate ID             | Item Status   | Qty                      |    | Line Item | FIR ID | Material Type |  |
|-------|--------------------------|---------------|--------------------------|----|-----------|--------|---------------|--|
| 1     | 1C0127000000000000028120 | FIR Not Found | 1                        | ×  |           |        |               |  |
|       |                          |               |                          |    |           |        |               |  |
|       |                          |               |                          |    |           |        |               |  |
|       |                          |               |                          |    |           |        |               |  |
|       |                          |               |                          |    |           |        |               |  |
|       |                          |               |                          |    |           |        |               |  |
|       |                          |               |                          |    | _         |        |               |  |
|       |                          | MRR Mobile    |                          | 23 |           |        |               |  |
|       |                          |               |                          |    |           |        |               |  |
|       |                          | FIR not fou   | und for this Alternate I | D. |           |        |               |  |
|       |                          |               |                          |    |           |        |               |  |
|       |                          |               | 0                        | к  |           |        |               |  |
|       |                          |               |                          |    |           |        |               |  |
|       |                          |               |                          |    |           |        |               |  |
|       |                          |               |                          |    |           |        |               |  |
|       |                          |               |                          |    |           |        |               |  |
|       | m                        |               |                          |    |           |        |               |  |
| المحا | ta                       |               |                          |    |           |        |               |  |
|       |                          |               |                          |    |           |        |               |  |

## NCDOT Precast Lookup

| 🗲 😔 🧟 https://apps.ncdot.gov                                                                                                    | /vendor/approv                                                  | edproducts/Precast                                             | Lookup.aspx                      | - م                     | 🔒 🖒 🎑 NCDOT V         | endor Approved | ×             | ගි ඒ                                      |
|----------------------------------------------------------------------------------------------------|-----------------------------------------------------------------|----------------------------------------------------------------|----------------------------------|-------------------------|-----------------------|----------------|---------------|-------------------------------------------|
| File Edit View Favorites Tool                                                                                                    | s Help                                                          |                                                                |                                  |                         |                       |                |               |                                           |
| Connecting people, protection of the economic of the economic | <b>TH CAROLINA I</b><br>oducts, and place<br>ny and vitality of | DEPARTMENT OF TR<br>as safely and efficient<br>North Carolina. | ANSPORTATION<br>ly with customer | focus, accountability . | and environmental sen | sitivity       |               | Home   About   Careers   Contact   Search |
|                                                                                                    |                                                                 | Business                                                       | DMV                              | Newsroom                | Programs              | Projects       | Travel & Maps |                                           |
| Approved Resources                                                                                                    | Business »<br>Precast                                           | t Lookup                                                       |                                  |                         |                       |                |               |                                           |
| Product Listing                                                                                                    | Brocact Con                                                     | croto ID/Parcodou                                              |                                  |                         | ]                     |                |               |                                           |
| Seeds                                                                                                    | Freedst Con                                                     | crete ib/barcoue.                                              |                                  | Search                  | Reset                 |                |               |                                           |
| Producer/Supplier                                                                                                    |                                                                 |                                                                |                                  |                         |                       |                |               |                                           |
| Technician Certification                                                                                                    |                                                                 |                                                                |                                  |                         |                       |                |               |                                           |
| Minimum Sampling Guide                                                                                                    |                                                                 |                                                                |                                  |                         |                       |                |               |                                           |
| Precast Lookup                                                                                                    |                                                                 |                                                                |                                  |                         |                       |                |               |                                           |
|                                                                                                    |                                                                 |                                                                |                                  |                         |                       |                |               |                                           |
|                                                                                                    |                                                                 |                                                                |                                  |                         |                       |                |               |                                           |
|                                                                                                    |                                                                 |                                                                |                                  |                         |                       |                |               |                                           |
|                                                                                                    |                                                                 |                                                                |                                  |                         |                       |                |               |                                           |
|                                                                                                    |                                                                 |                                                                |                                  |                         |                       |                |               |                                           |
|                                                                                                    |                                                                 |                                                                |                                  |                         |                       |                |               |                                           |
|                                                                                                    |                                                                 |                                                                |                                  |                         |                       |                |               |                                           |
|                                                                                                    |                                                                 |                                                                |                                  |                         |                       |                |               |                                           |

# NCDOT Precast Lookup Page

| + 🕀 🌔 🏉 https://apps.ncdot.gov                  | w/vendor/approvedproducts/PrecastLookup.aspx                                                                     | 🗅 🗕 🖒 <i> (©</i> NCDOT Vendor Approved 🔅         | ☆ ☆ 袋                                     |
|-------------------------------------------------|----------------------------------------------------------------------------------------------------|--------------------------------------------------|-------------------------------------------|
| File Edit View Favorites Tool                   | ols Help                                                                                                    |                                                  |                                           |
|                                                 | INTH CAROLINA DEPARTMENT OF TRANSPORTATION                                                                       |                                                  | Home   About   Careers   Contact   Search |
| Connecting people, pro<br>to enhance the econor | roducts, and places safely and efficiently with customer focus, accountai<br>omy and vitality of North Carolina, | vility and environmental sensitivity             |                                           |
|                                                 | Business DMV Newsroor                                                                                            | n Programs Projects                              | Travel & Maps                             |
| Approved Resources                              | Business »                                                                                                    |                                                  |                                           |
| Product Listing                                 | Precast Lookup                                                                                                   |                                                  |                                           |
|                                                 | Precast Concrete ID/Barcode: 1C01270000000000002812                                                              | )                                                |                                           |
| Seeds                                           | Searc                                                                                                    | h                                                |                                           |
| Producer/Supplier                               | No records matched your search criteria.                                                                         |                                                  |                                           |
| Technician Certification                        |                                                                                                    |                                                  |                                           |
| Minimum Sampling Guide                          |                                                                                                    |                                                  |                                           |
| Precast Lookup                                  |                                                                                                    |                                                  |                                           |
|                                                 |                                                                                                    |                                                  |                                           |
|                                                 |                                                                                                    |                                                  |                                           |
|                                                 |                                                                                                    |                                                  |                                           |
|                                                 |                                                                                                    |                                                  |                                           |
|                                                 |                                                                                                    |                                                  |                                           |
|                                                 |                                                                                                    |                                                  |                                           |
|                                                 |                                                                                                    |                                                  |                                           |
|                                                 |                                                                                                    |                                                  |                                           |
|                                                 | © Copyright NCDOT NCDO                                                                                           | THome   NC.gov   Accessibility   Privacy Stateme | nt                                        |

#### Transportation

# NCDOT Precast Lookup Page-Tag Found

|                        | Business       | DMV                 | / News               | sroom            | Program          | ns Projects                                       | Travel & Maps      |                    |               |
|------------------------|----------------|---------------------|----------------------|------------------|------------------|---------------------------------------------------|--------------------|--------------------|---------------|
| roved Resources        | Business »     | t Lool              | kup                  |                  |                  |                                                   |                    |                    |               |
| oduct Listing          | Description    |                     |                      | 040700000        | 000000005        | 440                                               |                    |                    |               |
| eds                    | Precast Con    | icrete ID/          | Barcode: 01 10       | :0127000000      | Searc            | h Reset                                           |                    |                    |               |
| oducer/Supplier        |                |                     |                      |                  |                  |                                                   |                    |                    |               |
| chnician Certification | Report<br>Type | FIR<br>Report<br>ID | FIR ID<br>Status Typ | Alt ID<br>Status | Qty<br>Available | Producer/Facility/Plant<br>ID                     | Material Inspector | Inspection<br>Date | Contra<br>Nor |
| nimum Sampling Guide   | Precast        |                     |                      |                  |                  | Concrete Pipe and Precast                         | Bobby W.           | 9/26/2013          |               |
| ecast Lookup           | Concrete       | 48320 A             | Authorized Piec      | e Available      | 1.000            | LLC - Concrete Pipe and<br>Products - Dunn - PC12 | Watkins            | 12:00:00<br>AM     |               |
|                        |                |                     |                      |                  |                  |                                                   |                    |                    |               |
|                        |                |                     |                      |                  |                  |                                                   |                    |                    |               |
|                        |                |                     |                      |                  |                  |                                                   |                    |                    |               |

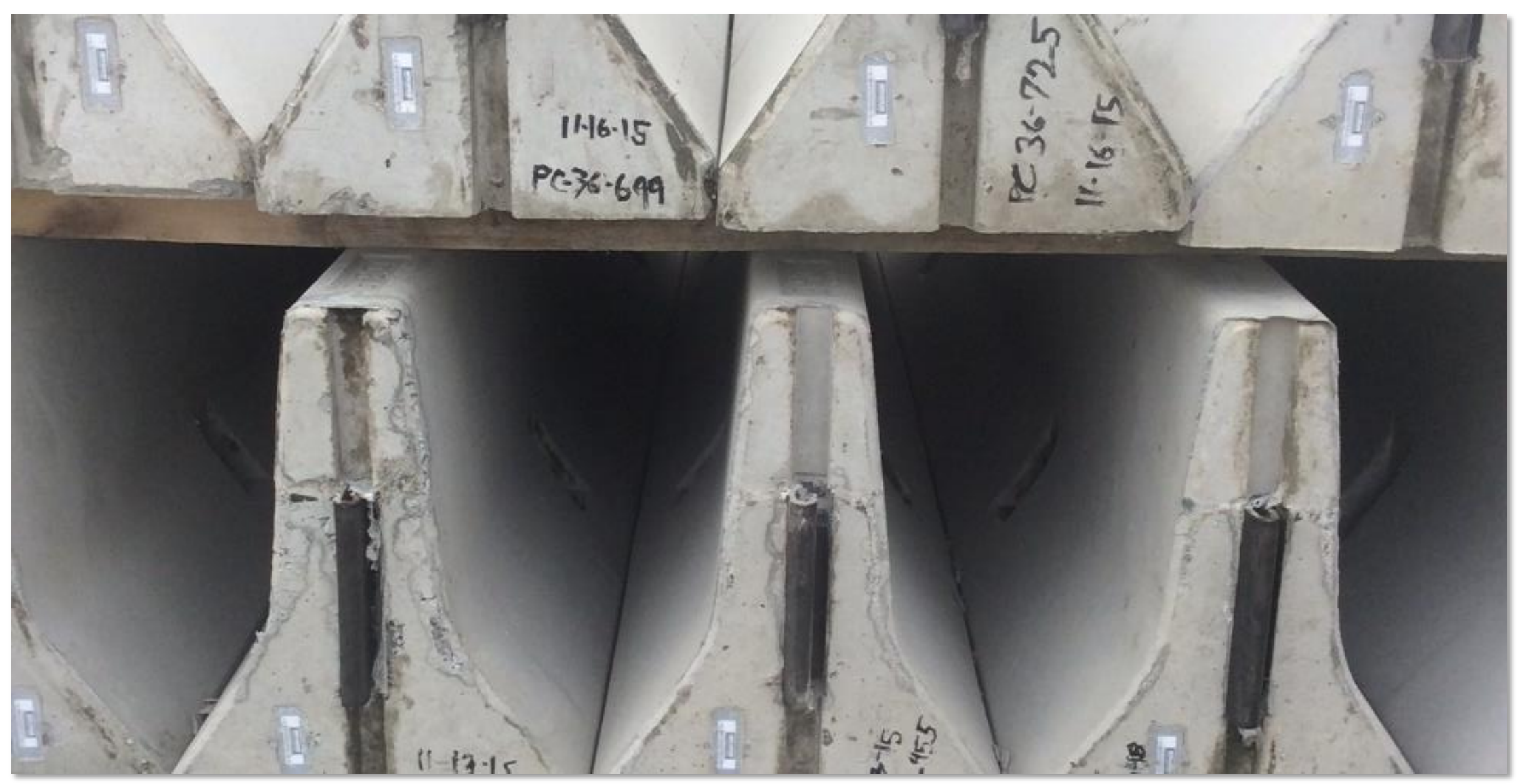

# FIR Showing Pieces Received

General Results Arris Report Ristory

#### Alternate IDs for Material:

Precast Concrete Noise Wall- Square Feet

| Alternate Type | Alternate ID            | Status    | Quantity | Available |
|----------------|-------------------------|-----------|----------|-----------|
| Piece          | 1C012700000000000027906 | In Use    | 1.000    | .000      |
| Piece          | 1C012700000000000027923 | In Use    | 1.000    | .000      |
| Piece          | 1C012700000000000028060 | In Use    | 1.000    | .000      |
| Piece          | 1C012700000000000028077 | In Use    | 1.000    | .000      |
| Piece          | 1C012700000000000028091 | In Use    | 1.000    | .000      |
| Piece          | 1C012700000000000028092 | Available | 1.000    | 1.000     |
| Piece          | 1C012700000000000028099 | Available | 1.000    | 1.000     |
| Piece          | 1C012700000000000028174 | Available | 1.000    | 1.000     |
| Piece          | 1C012700000000000028193 | Available | 1.000    | 1.000     |
| Piece          | 1C01270000000000028217  | Available | 1.000    | 1.000     |

| Define Range         |  |  |  |  |  |  |  |
|----------------------|--|--|--|--|--|--|--|
| Count: 2             |  |  |  |  |  |  |  |
| <u>C</u> reate Range |  |  |  |  |  |  |  |
| Clear <u>R</u> ange  |  |  |  |  |  |  |  |
| Show Summary         |  |  |  |  |  |  |  |
|                      |  |  |  |  |  |  |  |

# **QUESTIONS**

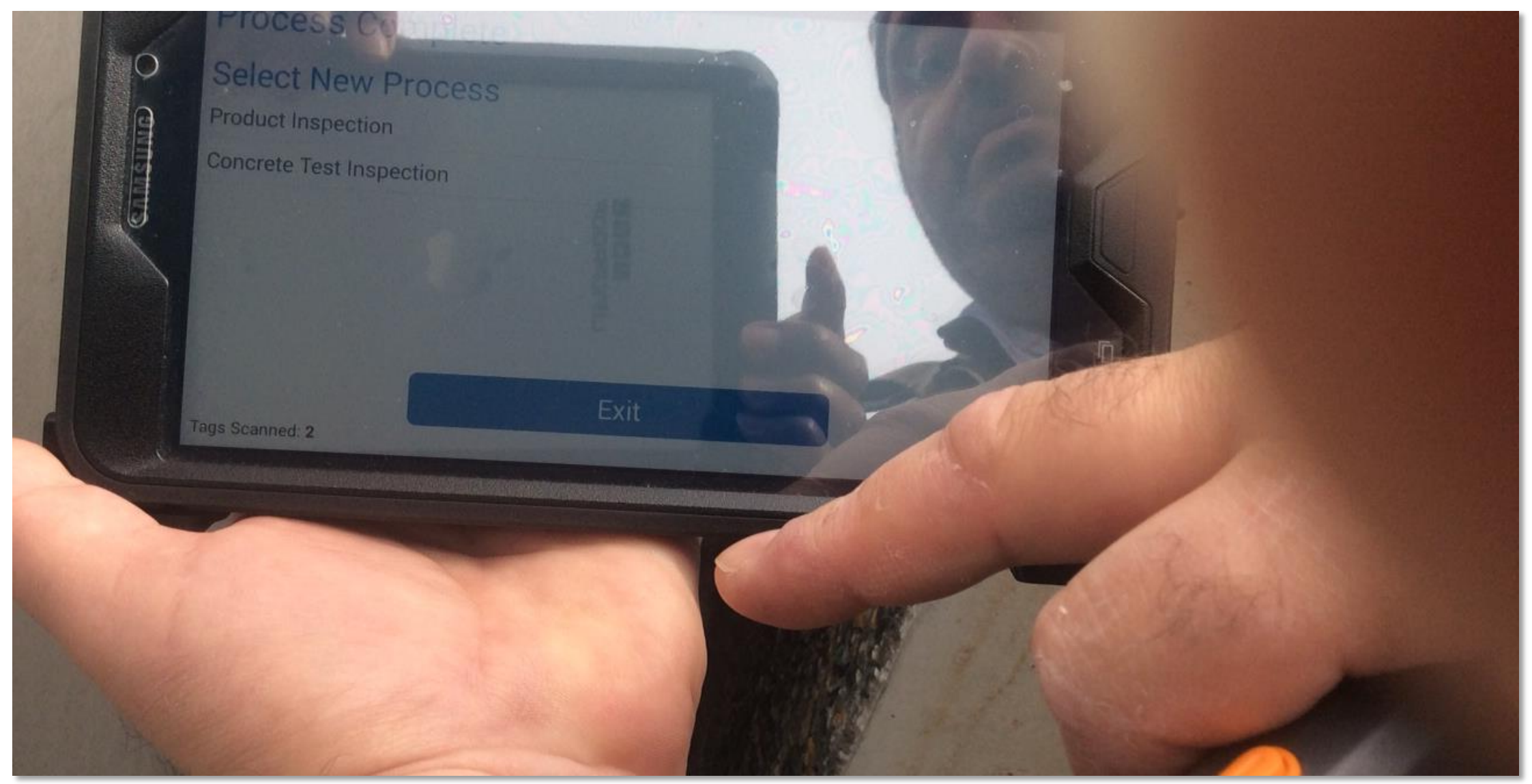